# **PROFUSION iH**

# NETWORKING GUIDE

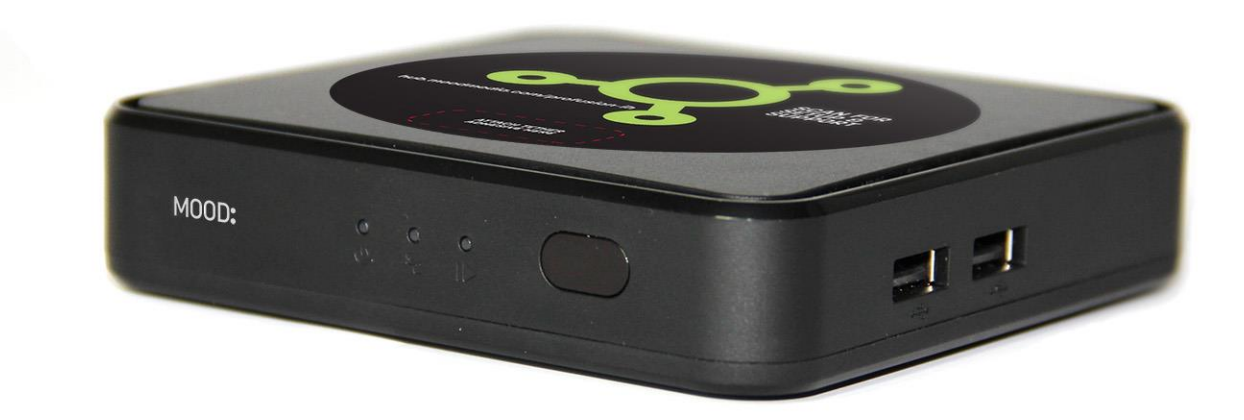

# **TABLE OF CONTENTS**

## TABLE OF CONTENTS

| REBOOT THE PROFUSION IH                                      |
|--------------------------------------------------------------|
| CHECK CABLE CONNECTIONS                                      |
| ACCESS ONLINE CONTROL PANEL                                  |
| TEST NETWORK CONNECTION / RUN DIAGNOSTIC TEST                |
| TEST RESULTS                                                 |
| VIEW/EDIT NETWORK SETTINGS AND SETTING UP THE PLAYER ON WIFI |
| PROFUSION IH NETWORK REQUIREMENTS                            |
| CONFIRM PLAYER DATE AND TIME                                 |
| RUND DIAGNOSTIC TEST                                         |
| DIAGNOSTIC RESULTS                                           |
| CONTACT SUPPORT                                              |

# **NETWORKING BASICS**

# REBOOT THE PROFUSION IH

- 1. The ProFusion iH player does not have a power button. Unplug the power cable from the back of the ProFusion iH player to power the player off.
- 2. Leave the ProFusion iH player unplugged for 30 seconds to 1 minute.
- 3. Plug the power cable back in. The player will take about 1 to 2 minutes to fully boot up. Once the rightmost <u>Playback LED</u> turns green, this indicates that music is now playing.

Your ProFusion iH needs to remain on at all times in order for it to successfully connect for updates.

### CHECK CABLE CONNECTIONS

- 1. Confirm that the Ethernet (CAT5) cable is securely connected to the SYMBOL port on the back of the player.
- 2. Confirm that the other end of the Ethernet (CAT5) cable is connected to the appropriate port on your network equipment (router or switch).

Not sure where to connect to your network equipment? Consult your IT professional or Internet Service Provider for assistance.

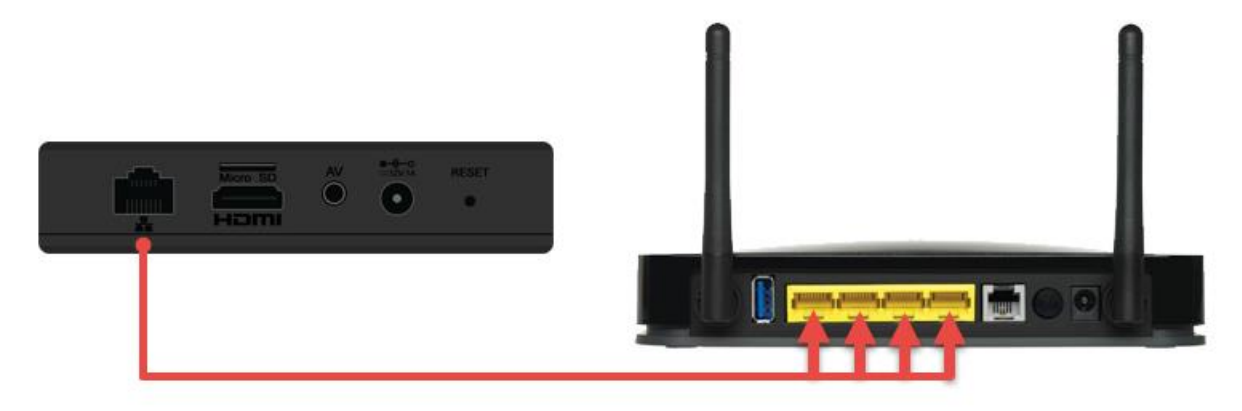

3. Confirm that the SYMBOL network light on the front of the player is illuminated.

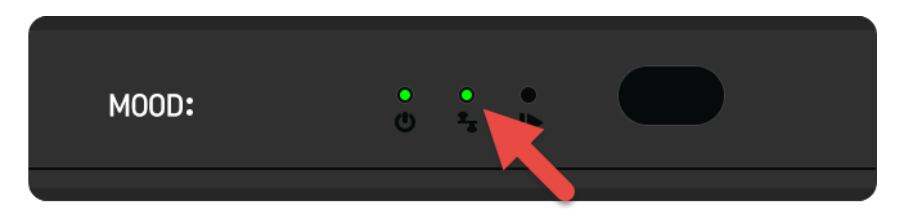

Is the LINK indicator light red? This indicates:

1) a WiFi connection is established, or 2) the player is not connecting to the network for updates.

#### ACCESS ONLINE CONTROL PANEL

From a PC or mobile device **on the same network** you can access the ProFusion iH's Web User Interface by the following methods:

1. **Mood Controller app:** Download the Mood Controller app from the <u>Apple App Store</u> or <u>Google Play</u> <u>Store</u> and follow the instructions on the app to get connected.

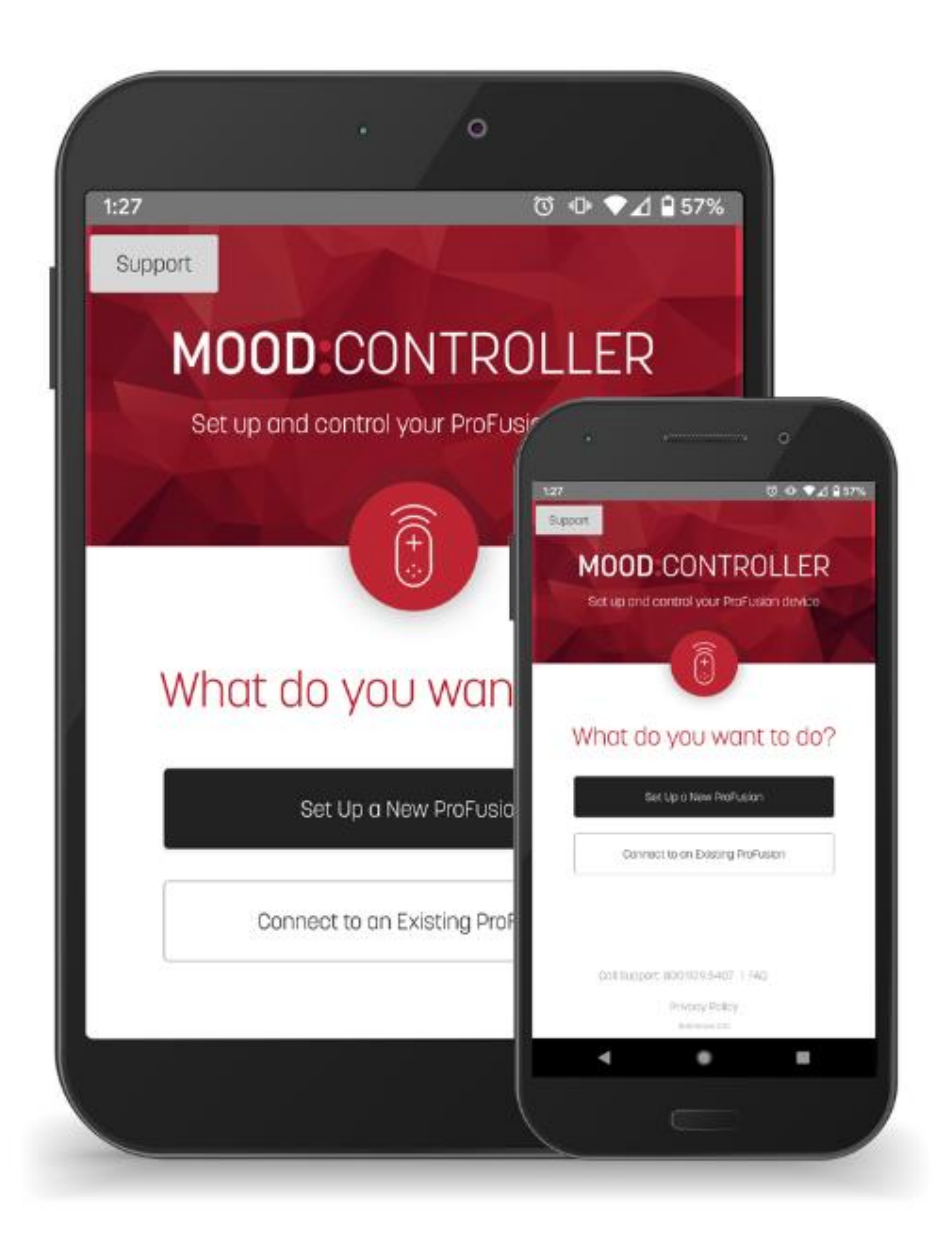

2. Using an IP address: From a browser like Chrome (works best), Firefox, or Microsoft Edge, navigate to the IP address of the ProFusion iH device. To obtain the IP address of your ProFusion iH, locate a paper clip and press and hold the reset button the back of the player for 2 seconds. Your ProFusion iH will begin to speak the IP address over your speakers.

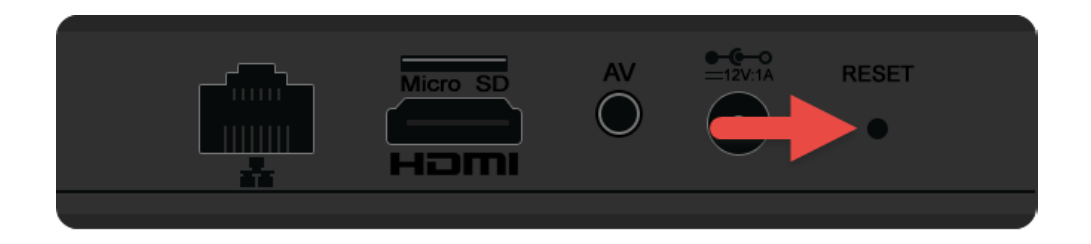

Using the web link: Type the following into your browser's address bar to access the ProFusion's control panel: <u>https://profusion</u>-[DEVICEID].local Replace DEVICEID with the 6 digit device ID of your ProFusion iH player. (Example: EX: <u>https://profusion-398994.local</u>) This is found on the sticker on the box the ProFusion iH came in.

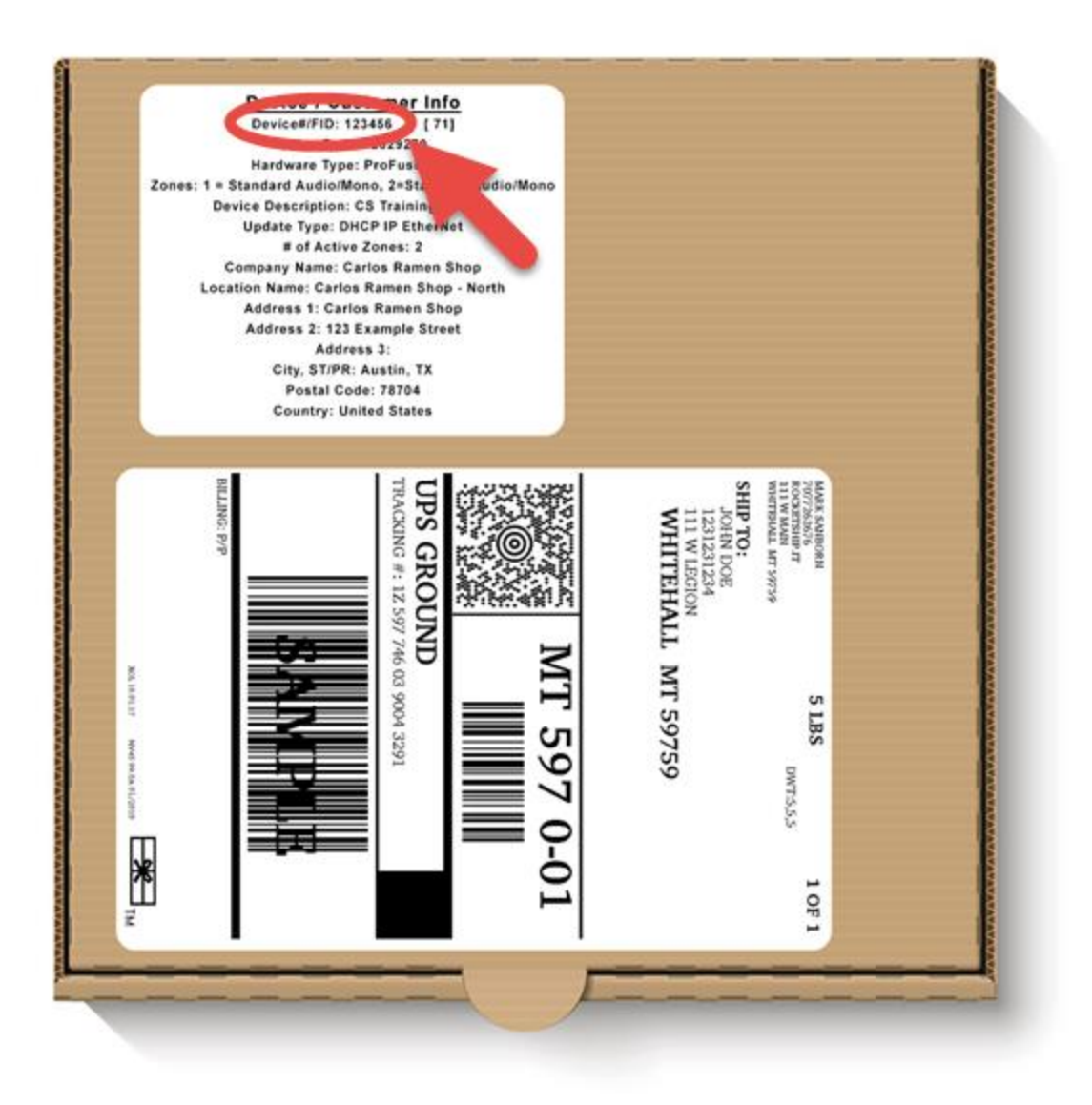

Upon accessing the control panel, your browser will display a security warning; however, it is safe to answer the security warning and proceed to the site. **NOTE:** The ProFusion iH hosts an internal web server that is inside the local network and not accessible from the internet.

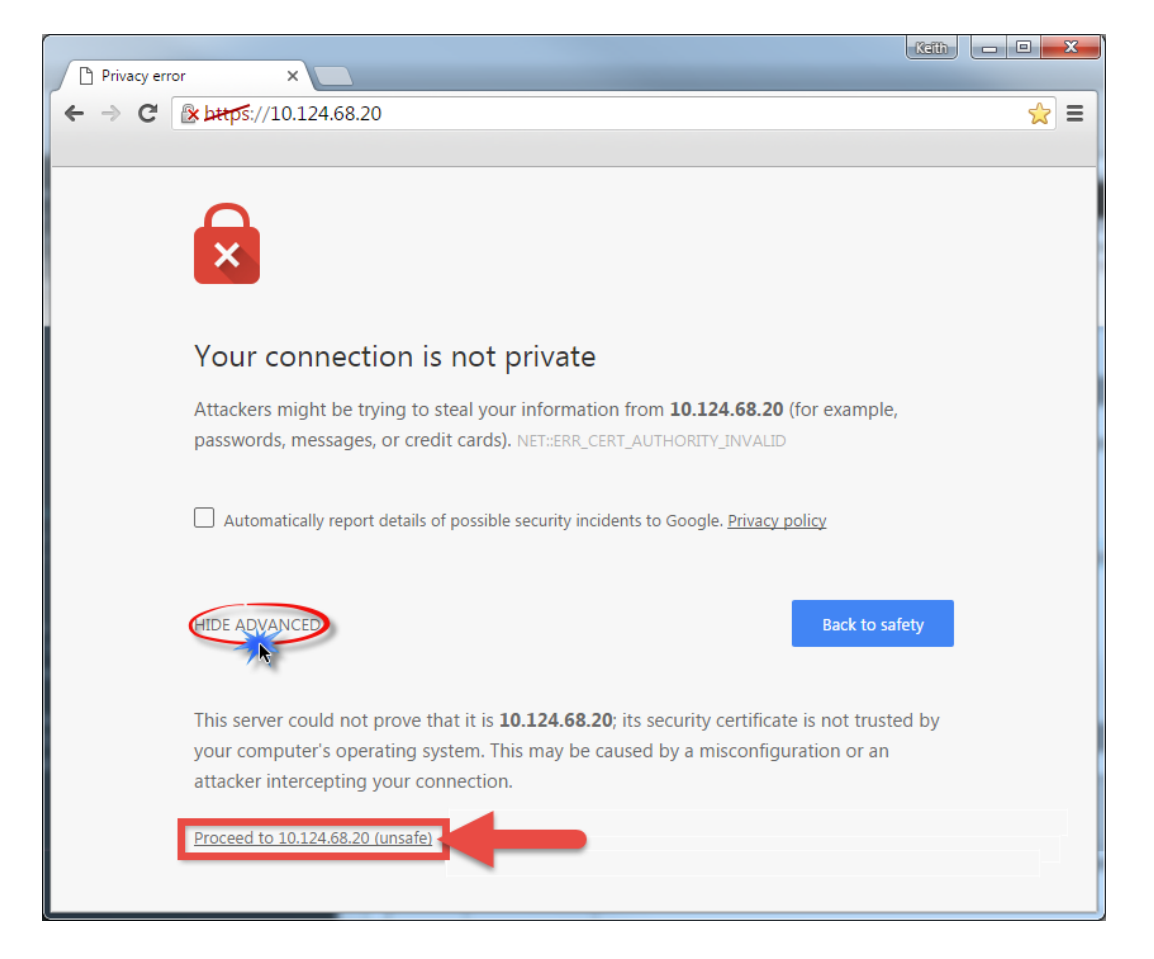

Once you have accessed the WEBUI and answered any security warnings, the login page will appear. The default log in username is **admin** and passcode is **23646**.

| MOOD:                                  |
|----------------------------------------|
| Log In                                 |
| 8 Username                             |
| B Password                             |
| Remember Me                            |
| Log In                                 |
|                                        |
|                                        |
|                                        |
| © 2017 Mood Media All rights reserved. |

## TEST NETWORK CONNECTION / RUN DIAGNOSTIC TEST

- 1. From the online control panel, click **Administration** in the top-left corner.
- 2. Click **Update** from the menu on the left side of the online control panel.
- 3. Click on *Test Connection* button at the bottom of the online control panel.
- 4. The player will run a Test Connection and yield a test result.

| TEST RESULTS                          |                                                                                                    |
|---------------------------------------|----------------------------------------------------------------------------------------------------|
| Test Successful                       | The player successfully connected to the update server.                                                                                                    |
| PIN ####                              |                                                                                                    |
| Test Failed                           | The player was unable to locate an Ethernet cable or network.                                                                                                    |
| Network Link Down                     | See the Check Cable Connections steps above.                                                                                                    |
| Test Failed                           | The player was able to locate an Ethernet cable or network, but                                                                                                    |
| Connection Error                      | was unable to establish a connection to the update server.<br>Review network settings and try again.                                                                                                    |
| Test Failed                           | This test result indicates that the player is configured to connect                                                                                                    |
| Authentication to Proxy Server Failed | to a proxy server, but a network setting may be incorrect on the<br>player or on the client's proxy network. Please consult your IT<br>professional or Internet Service Provider for assistance.                                                                      |
| Test Failed                           | This test result indicates that the Device Update Server has been                                                                                                    |
| File Directory Error                  | changed on the player (either via disc update or manually from<br>the player menu). Please view the <device server="" update=""><br/>setting in the Network Settings tab and confirm it matches<br/>what's listed in the Network Requirements section below.</device> |

### VIEW/EDIT NETWORK SETTINGS AND SETTING UP THE PLAYER ON WIFI

- **1.** From the online control panel, click **Administration** in the top-left corner.
- 2. Click Network from the menu on the left side of the online control panel.
- **3.** The current Network Settings will be shown here. You can edit these settings by clicking "Edit" at the bottom of this page.

**Need to set the player up on WiFi?** Click the Scan button to scan for available WiFi networks in your area. Choose the appropriate WiFi network and type in the WiFi password accurately to connect. NOTE: Our player <u>does not</u> work with "Guest" WiFi connections that have a "splash" page.

# **ADVANCED NETWORK SETTINGS**

#### PROFUSION IH NETWORK REQUIREMENTS

#### **PROFUSION IH SITE NETWORK CONSIDERATIONS**

IMPORTANT NOTE: This document is informational only and geared toward IT technicians and system administrators. It is not intended to provide or imply any advice regarding network configuration, security, performance or equipment. This document contains basic technical networking information about Mood Media ProFusion iH platforms and network configuration considerations in order to successfully communicate with Mood Media update servers, client owned update servers and/or internal networks where applicable.

#### LAN CONNECTION

- + Ethernet port 10/100 MBps.
- + Cat5 RJ45 or better
- + Wireless Adaptor Optional

#### **INTERNET CONNECTION SPEED REQUIREMENTS**

Consistent bandwidth of 1Mbs or more is ideal for all Mood Media audio streaming services.

150 Kbps is the minimum recommended bandwidth for all configurations. ProFusion devices can be throttled as low as 64 Kbps to meet extreme bandwidth limitations for time-boxed and infrequent periodic updates.

Streaming & Dynamic playlist modification (continuous connection):

- + Each Mix Pro Device: 1Mbs ideal, 512Kbs Minimum
- + Social Mix : 150Kbs Minimum

Single program updates/Log Files (intermittent connection): Non Mix devices with stored content can be throttled and time-blocked to prevent call outs to Mood Media servers. Can be configured with FTP/SFTP

- + Ideal 150Kbs.
- + Minimum 64Kbs

Heartbeats use minimal bandwidth (8Kbs) and will take advantage of either continuous or intermittent connectivity for status updates & monitoring.

All updates, heartbeats and other connections to the Mood servers are initiated from the Mood Media Profusion device - Outbound only.

#### PORTS

Note: Most ProFusion device port assignments are based on generally accepted port standards and are not re-configurable, with the exception of Proxy configuration where the port assignment can be assigned from the ProFusion device.

- + HTTPS PROTOCOL
  - Requires DNS
  - Ports 443, 80
- + FTP PROTOCOL
  - Port 21 must be allowed for FTP connections, as well as an ephemeral port range (actual port range:1025-65535) to allow data transmission. At the time of this writing ProFusion iH devices only support passive FTP and will not connect via active FTP configurations.
- + SFTP PROTOCOL
  - Port 22 must be allowed for SFTP connections.
- + HEARTBEAT FUNCTIONALITY
  - Ports 443, 80 externally

#### **SERVER ADDRESSES**

MIX / MIX PRO:

s3.aws.amazon.com (Floating IP) mix.moodmedia.com (23.23.195.56)

US UPDATE SERVER: fm-wdav-01.moodmedia.com (199.204.61120) update-profusion.moodmedia.com (35.169.134.120)\* \*35.169.134.120 – only SFTP & HTTPS protocols US HEARTBEAT: 184.73.209.217

EU UPDATE SERVER: upd-eu-1.moodmedia.com (193.226.133.17) EU HEARTBEAT: 193.226.133.20

AUSTRALIA UPDATE SERVER: pubftp.moodmedia.com.au (61.68.11.242) AUSTRALIA HEARTBEAT: heartbeat.moodmedia.com.au (61.68.11.243)

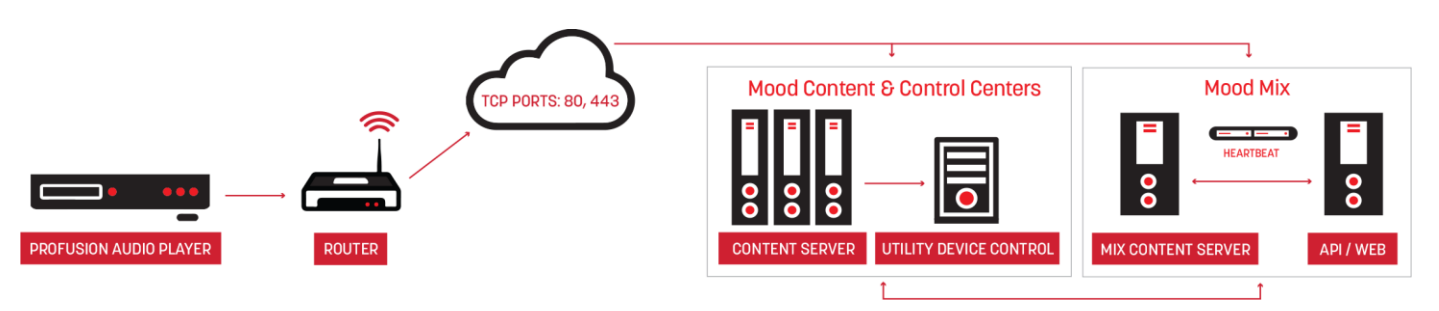

- 1. From the online control panel, click Administration in the top-left corner.
- 2. Click Settings from the menu on the left side of the online control panel.
- **3.** Click on the *Edit* button at the bottom of the page.
- **4.** Adjust Date and Time as needed.
- 5. Click the *Save* button when finished.

Is the player defaulting to the year 1969, 1979, or 1999 after rebooting? Please contact Mood Support for assistance.

#### RUND DIAGNOSTIC TEST

The ProFusion iH diagnostic test may provide additional information regarding existing network connection errors. To begin the diagnostic test:

- 6. From the online control panel, click Administration in the top-left corner.
- 7. Click **Network** from the menu on the left side of the online control panel.
- 8. Click on the *Diagnostic* tab at the top of the online control panel.
- 9. Click the Start button in the center of the online control panel.
- **10.** The player will run a 7-step configuration test for a few seconds and yield a test results. Look for a "No issues have been found" messages in green.

Received a different message? Please visit support.moodmedia.com and search for the article titled "Diagnostic Error Code List" for full list of errors and what they mean.

| DIAGNUSTIC RESULTS |                                                                |                                                                                                    |
|--------------------|----------------------------------------------------------------|----------------------------------------------------------------------------------------------------|
| Code               | Message                                                        | Solution                                                                                                    |
| -                  | Check Successful                                               | Network diagnostic encountered no errors; player is connecting to the Internet successfully.                                                                             |
| E1001              | All network interfaces are disabled.                           | Determine which network interface should be used (Ethernet or WiFi).<br>If Ethernet, verify an Ethernet cable is connected; if WiFi, verify WiFi<br>adapter is inserted. |
| E1002              | Primary network interface is not set.                          | Verify Ethernet cable or WiFi adapter is properly connected.                                                                                                    |
| W2201              | <interface>: USB network adapter was not detected.</interface> | Verify that WiFi adapter is properly connected. If so, reboot the player, test connection and run diagnostic again. If error persists, proceed to replace WiFi adapter.  |

### DIAGNOSTIC RESULTS

| W2102          | <interface>: No link.</interface>                                                      | The player does not detect a properly connected Ethernet cable.<br>Verify Ethernet cable is properly connected. Verify LINK indicator light<br>is solid green. If possible, temporarily connect another Ethernet<br>device to test the connection.                                                                                     |
|----------------|----------------------------------------------------------------------------------------|----------------------------------------------------------------------------------------------------|
| W2203          | <interface>: Network disconnected.</interface>                                         | The player is not connecting to the WiFi network. Verify WiFi adapter<br>is properly connected and receiving power. Verify WiFi network<br>settings on the player.                                                                                                    |
| W2204          | <interface>: Interface disabled.</interface>                                           | The player detects a WiFi adapter, but WiFi is disabled. Verify WiFi is enabled on the player.                                                                                                    |
| W2208          | <interface>: Low signal level (<lvl>%).</lvl></interface>                              | The player detects a low WiFi signal. Verify player is close to WiFi router and that location is not such that signal is blocked (metal racks and enclosures will limit WiFi signal strength to some degree).                                                                                                    |
| W2109<br>W2209 | <interface>: DHCP - configuration not yet obtained.</interface>                        | The DHCP server has not assigned IP information. Connection is<br>established, but DHCP information has not been transmitted. Allow<br>the player one or two minutes to retrieve network info before testing<br>the connection again. If this error still appears after performing<br>another diagnostic test, reboot the player.      |
| W3115          | <interface>:</interface>                                                               | This is related to a warning that DNS is not configured. It's not always needed (DNS) hence why it's a warning. However, if a device is using HTTPS, and or heartbeat, a DNS is needed for name resolution.                                                                                                    |
| E2110<br>E2210 | <interface>: DHCP - configuration does not set default gateway.</interface>            | The DHCP server has not assigned gateway information. Connection<br>is established, but DHCP information has not been transmitted. Allow<br>the player one or two minutes to retrieve network info before testing<br>the connection again. If this error still appears after performing<br>another diagnostic test, reboot the player. |
| E2111<br>E2211 | <interface>: DHCP - No DNS configuration.</interface>                                  | The DHCP server has not assigned DNS information. Connection is<br>established, but DHCP information has not been transmitted. Allow<br>the player one or two minutes to retrieve network info before testing<br>the connection again. If this error still appears after performing<br>another diagnostic test, reboot the player.     |
| E2112<br>E2212 | <interface>: STATIC - Incorrect IP address set (<ip>).</ip></interface>                | The static IP address is invalid or in conflict with another device on<br>the network. Verify static IP information on the player for accuracy<br>and correct as needed.                                                                                                    |
| E2113<br>E2213 | <interface>: STATIC - Incorrect mask<br/>(<mask>).</mask></interface>                  | The subnet mask address is invalid. Verify static IP and subnet mask information on the player for accuracy and correct as needed.                                                                                                    |
| E2114<br>E2214 | <interface>: STATIC - Incorrect IP of default gateway (<ip>).</ip></interface>         | The default gateway address is invalid. Verify static IP and gateway information on the player for accuracy and correct as needed.                                                                                                    |
| E2115<br>E2215 | <interface>: STATIC - No DNS configuration.</interface>                                | The static DNS information is not configured. No DNS entries have been provided in the static configuration. HTTPS update protocol, all streaming services and heartbeating require a valid DNS.                                                                                                    |
| E2116<br>E2216 | <interface>: IP address is a network address (<ip>).</ip></interface>                  | Verify static IP information on the player for accuracy and correct as needed.                                                                                                    |
| E2117<br>E2217 | <interface>: IP address is a broadcast address (<ip>).</ip></interface>                | Verify static IP information on the player for accuracy and correct as needed.                                                                                                    |
| E2118<br>E2218 | <interface>: IP address is a loopback class (<ip>).</ip></interface>                   | This error is displayed when a loop back address (127.0.0.1) is used in place of a valid network IP address. Verify static IP information on the player for accuracy and correct as needed.                                                                                                    |
| E2119<br>E2219 | <interface>: IP address is a multicast class (<ip>).</ip></interface>                  | This error is displayed when a multicast address (224.0.0.1) is used in place of a valid network IP address. Verify static IP information on the player for accuracy and correct as needed.                                                                                                    |
| E2120<br>E2220 | <interface>: Default gateway address is a<br/>network address (<ip>).</ip></interface> | Verify static IP information on the player for accuracy and correct as needed.                                                                                                    |

| E2121<br>E2221 | <interface>: Default gateway is a broadcast address (<ip>).</ip></interface>                                                                    | This error is displayed when a broadcast address used in place of a valid gateway IP address (172.19.4.255 - "255" as the last octet indicates this is the broadcast address). Verify static IP information on the player for accuracy and correct as needed.                          |
|----------------|----------------------------------------------------------------------------------------------------|----------------------------------------------------------------------------------------------------|
| E2122<br>E2222 | <interface>: Default gateway is a loopback class (<ip>).</ip></interface>                                                                       | This error is displayed when a loop back address (127.0.0.1) is used in<br>place of a valid default gateway IP address. Verify static IP<br>information on the player for accuracy and correct as needed. (Note:<br>Error code E2124/E2224 may also be displayed)                      |
| E2123<br>E2223 | <interface>: Default gateway is a multicast class (<ip>).</ip></interface>                                                                      | This error is displayed when a multicast address (224.0.0.1) is used in<br>place of a valid default gateway IP address. Verify static IP<br>information on the player for accuracy and correct as needed. (Note:<br>Error code E2124/E2224 may also be displayed)                      |
| E2124<br>E2224 | <interface>: Default gateway points to the different network (<ip>).</ip></interface>                                                           | This error is displayed when the default gateway address is valid but<br>is not within the same network as the player's IP address (for<br>example: player's IP address is 172.19.4.65 and default gateway is<br>192.168.1.1).                                                         |
| E2125<br>E2225 | <interface>: Default gateway is unreachable in the local network (<ip>).</ip></interface>                                                       | This error is displayed if the default gateway is offline, or the IP is<br>valid for the network but is NOT the correct address for the default<br>gateway on that network. Verify default gateway address for<br>accuracy and verify that default server is available.                |
| W3101<br>W3201 | <interface>: Primary DNS is not responding (<ip>).</ip></interface>                                                                             | This error is displayed when the Primary DNS cannot be reached.<br>Verify DNS entry for accuracy and correct as needed. Verify that<br>assigned DNS is allowed for the network.                                                                                                    |
| W3102<br>W3202 | <interface>: Secondary DNS is not responding (<ip>).</ip></interface>                                                                           | This error is displayed when the Secondary DNS cannot be reached.<br>Verify DNS entry for accuracy and correct as needed. Verify that<br>assigned DNS is allowed for the network.                                                                                                    |
| W3103<br>W3203 | Current configuration requires valid DNS server.                                                                                                | This error is displayed when a configuration requires DNS - Pandora, Icecast, iHeart, Mix, heartbeating. Add valid DNS address for Primary, Secondary DNS or both.                                                                                                    |
| W3104<br>W3204 | No DNS server is responding.                                                                                                    | This error is displayed when no DNS can be reached. Verify DNS entry<br>for accuracy and correct as needed. Verify that assigned DNS is<br>allowed for the network.                                                                                                    |
| E4101<br>E4201 | <interface>: Proxy - cannot resolve proxy server domain name (<domain_name>).</domain_name></interface>                                         | This error is displayed when the proxy server assigned cannot be<br>reached. Verify that client intends to use a proxy server; if so, verify<br>proxy address on player for accuracy, and verify that proxy is online<br>and accessible.                                               |
| E4102<br>E4202 | <interface>: Proxy - server port <port> on<br/>(<domain_name ip=""  ="">) is blocked (Timeout).</domain_name></port></interface>                | This error is displayed when proxy service is not enabled or port<br>setting does not match port configured on the player. Verify that<br>client intends to use a proxy server; if so, verify proxy address on<br>player for accuracy, and verify that proxy is online and accessible. |
| E4103<br>E4203 | <interface>: Proxy - server port <port> on<br/>(<domain_name ip=""  ="">) is blocked<br/>(Connection Refused).</domain_name></port></interface> | This error is displayed when the IP is blocked by the proxy server.<br>Verify proxy configuration on player for accuracy; verify that player's<br>IP address is allowed on the proxy server.                                                                                           |
| E4104<br>E4204 | <interface>: Proxy - incorrect IP address<br/>set (<domain_name>).</domain_name></interface>                                                    | Verify that client intends to use a proxy server; if so, verify proxy<br>address on player for accuracy, and verify that proxy is online and<br>accessible.                                                                                                    |
| E4105<br>E4205 | <interface>: Proxy - IP address is a network address (<ip>).</ip></interface>                                                                   | Verify proxy IP information on the player for accuracy and correct as needed.                                                                                                    |
| E4106<br>E4206 | <interface>: Proxy - IP address is a broadcast address (<ip>).</ip></interface>                                                                 | This error is displayed when a broadcast address used in place of a valid proxy IP address (172.19.4.255 - "255" as the last octet indicates this is the broadcast address). Verify proxy IP information on the player for accuracy and correct as needed.                             |

| E4107          | <interface>: Proxy - IP address is a</interface>                                                                                                    | This error is displayed when a loop back address (127.0.0.1) is used in place of a valid proxy IP address. Verify proxy IP information on the                                                                                                    |
|----------------|----------------------------------------------------------------------------------------------------|----------------------------------------------------------------------------------------------------|
| E4207          |                                                                                                    | player for accuracy and correct as needed.<br>This error is displayed when a multicast address (2240.01) is used in                                                                                                    |
| E4108<br>E4208 | <interface>: Proxy - IP address is a multicast class (<ip>).</ip></interface>                                                                        | place of a valid proxy IP address. Verify proxy IP information on the player for accuracy and correct as needed.                                                                                                    |
| E5101<br>E5201 | <interface>: Proxy - authentication failed<br/>(<domain_name ip=""  ="">).</domain_name></interface>                                                 | This error is displayed when a username or password used to connect<br>to the proxy server are incorrect. Verify proxy username andpassword<br>information on the player for accuracy and correct as<br>needed.                                                                            |
| E5102<br>E5202 | <interface>: Proxy - unable to connect to<br/>update server (<domain_name  <br="">IP&gt;:<err_msg>).</err_msg></domain_name></interface>             | This error is displayed when the update server cannot be reached<br>through the proxy server. Verify proxy configuration on the player for<br>accuracy and correct as needed; the update server IP/URL may need<br>to be allowed on the proxy server.                                      |
| E5103<br>E5203 | <interface>: Proxy - unable to connect to<br/>proxy server (<domain_name  <br="">IP&gt;:<err_msg>).</err_msg></domain_name></interface>              | This error is displayed when the proxy server cannot be reached.<br>Verify proxy address/username/password on the player for accuracy<br>and correct as needed.                                                                                                    |
| E5104<br>E5204 | <interface>: Update - cannot resolveupdate<br/>server domain name (<domain_name>).</domain_name></interface>                                         | This error is displayed when the update server IP address is incorrect<br>OR the DNS server cannot be reached from the proxy server. Verify<br>the update server on the player (should be 199.204.61.120). Verify DNS<br>is configured properly on the proxy server and correct as needed. |
| E5105<br>E5205 | <interface>: Update - server port <port><br/>on <domain_name ip=""  =""> is blocked<br/>(Timeout).</domain_name></port></interface>                  | This error is displayed when the server port is not responding fromthe proxy server. Verify that update server port is allowed through the proxy server.                                                                                                    |
| E5106<br>E5206 | <interface>: Update - server port <port><br/>on <domain_name ip=""  =""> is blocked<br/>(Connection Refused).</domain_name></port></interface>       | This error is displayed when the server port is blocked at the proxy server. Verify that update server port is allowed through the proxy server.                                                                                                    |
| E5107<br>E5207 | <interface>: Update - incorrect IP address<br/>set (<ip>).</ip></interface>                                                                          | This error is displayed when the update server IP address is incorrect.<br>Verify the update server on the player (should be 199.204.61.120). If<br>error persists, contact Mood Support for assistance.                                                                                   |
| E5108<br>E5208 | <interface>: Update - IP address is a network address (<ip>).</ip></interface>                                                                       | This error is displayed when the update server IP address is incorrect.<br>Verify the update server on the player (should be 199.204.61.120). If<br>error persists, contact Mood Support for assistance.                                                                                   |
| E5109<br>E5209 | <interface>: Update - IP address is a broadcast address (<ip>).</ip></interface>                                                                     | This error is displayed when the update server IP address is incorrect.<br>Verify the update server on the player (should be 199.204.61.120). If<br>error persists, contact Mood Support for assistance.                                                                                   |
| E5110<br>E5210 | <interface>: Update - IP address is a<br/>loopback class (<ip>).</ip></interface>                                                                    | This error is displayed when the update server IP address is incorrect.<br>Verify the update server on the player (should be 199.204.61.120). If<br>error persists, contact Mood Support for assistance.                                                                                   |
| E5111<br>E5211 | <interface>: Update - IP address is a multicast class (<ip>).</ip></interface>                                                                       | This error is displayed when the update server IP address is incorrect.<br>Verify the update server on the player (should be 199.204.61.120). If<br>error persists, contact Mood Support for assistance.                                                                                   |
| E5112<br>E5212 | <interface>: Update - communication error<br/>(<domain ip="" name=""  ="">:<err msg="">).</err></domain></interface>                                 | Contact Mood Support for assistance.                                                                                                    |
| E5113<br>E5213 | <pre><interface>: Update - device is not registered on update server (<domain_name ip=""  ="">:<err_msg>).</err_msg></domain_name></interface></pre> | The player was not able to find its directory on the Unity update server. Verify the fulfillment status in Unity and contact Mood Support for assistance.                                                                                                    |
| E6101<br>E6201 | <interface>: Heartbeat - cannot resolve<br/>Heartbeat server domain name<br/>(<domain_name>).</domain_name></interface>                              | The heartbeat server URL cannot be resolved to an address. Verify DNS settings on player are entered and valid. Verify heartbeat server status, check firewall to confirm local network allows heartbeat URL.                                                                              |
| E6102<br>E6202 | <interface>: Heartbeat - server port<br/><port> on <domain_name ip=""  =""> is blocked<br/>(Timeout).</domain_name></port></interface>               | This error is displayed when the heartbeat server port is not responding on the local network. Verify that local network firewall allows heartbeat port traffic.                                                                                                    |

| E6103          | <interface>: Heartbeat - server port</interface>                   | This error is displayed when the heartbeat server port is blocked on    |
|----------------|--------------------------------------------------------------------|-------------------------------------------------------------------------|
| E6202          | <port> on <domain_name ip=""  =""> is blocked</domain_name></port> | the local network. Verify that local network firewall allows heartbeat  |
| E0205          | (Connection Refused).                                              | port traffic.                                                           |
| E6104          | <interface>: Heartbeat - incorrect IP</interface>                  | Contact Mood Support for accistance                                     |
| E6204          | address set ( <ip>).</ip>                                          |                                                                         |
| E6105          | <interface>: Heartbeat - IP address is a</interface>               | Contact Mood Support for accistance                                     |
| E6205          | network address ( <ip>).</ip>                                      | Contact wood Support for assistance.                                    |
| E6106          | <interface>: Heartbeat - IP address is a</interface>               | Contact Mood Support for accistance                                     |
| E6206          | broadcast address ( <ip>).</ip>                                    |                                                                         |
| E6107          | <interface>: Heartbeat - IP address is a</interface>               | Contact Mood Support for accistance                                     |
| E6207          | loopback class ( <ip>).</ip>                                       |                                                                         |
| E6108          | <interface>: Heartbeat - IP address is a</interface>               | Contact Mood Support for accistance                                     |
| E6208          | multicast class ( <ip>).</ip>                                      |                                                                         |
| F7101          | <interface>: <zone_name> - cannot</zone_name></interface>          | This error is displayed when a streaming server domain name cannot      |
| E/101          | resolve server domain name                                         | be resolved - Pandora, Icecast, iHeart, Mix. Verify streaming zone URL  |
| E/201          | ( <domain_name>).</domain_name>                                    | is allowed through firewall. Verify DNS is configured correctly.        |
| 57102          | <interface>: <zone_name> - server port</zone_name></interface>     | This error is displayed when a streaming server port cannot be          |
| E7102<br>E7202 | <port> on <domain_name ip=""  =""> is blocked</domain_name></port> | reached - Pandora, Icecast, iHeart, Mix. Verify streaming port is       |
|                | (Timeout).                                                         | allowed through firewall. Verify DNS is configured correctly.           |
| E7103<br>E7203 | <interface>: <zone_name> - server port</zone_name></interface>     | This error is displayed when a streaming server port is blocked -       |
|                | <port> on <domain_name ip=""  =""> is blocked</domain_name></port> | Pandora, Icecast, iHeart, Mix. Verify streaming port is allowed through |
|                | (Connection Refused).                                              | firewall. Verify DNS is configured correctly.                           |
| E7104          | <interface>: <zone_name> - connection</zone_name></interface>      | This error is displayed when the player reports recent streaming zone   |
| E7204          | error: <err_msg></err_msg>                                         | issues. Contact Mood Support for assistance.                            |

## CONTACT SUPPORT

Seeking further assistance? Visit our Client Portal:

# support.moodmedia.com

Note: The serial number is located on a sticker on the back of the player.